附件

# 中山市哲学社会科学人才库 在线申报系统操作指南

## 步骤一:

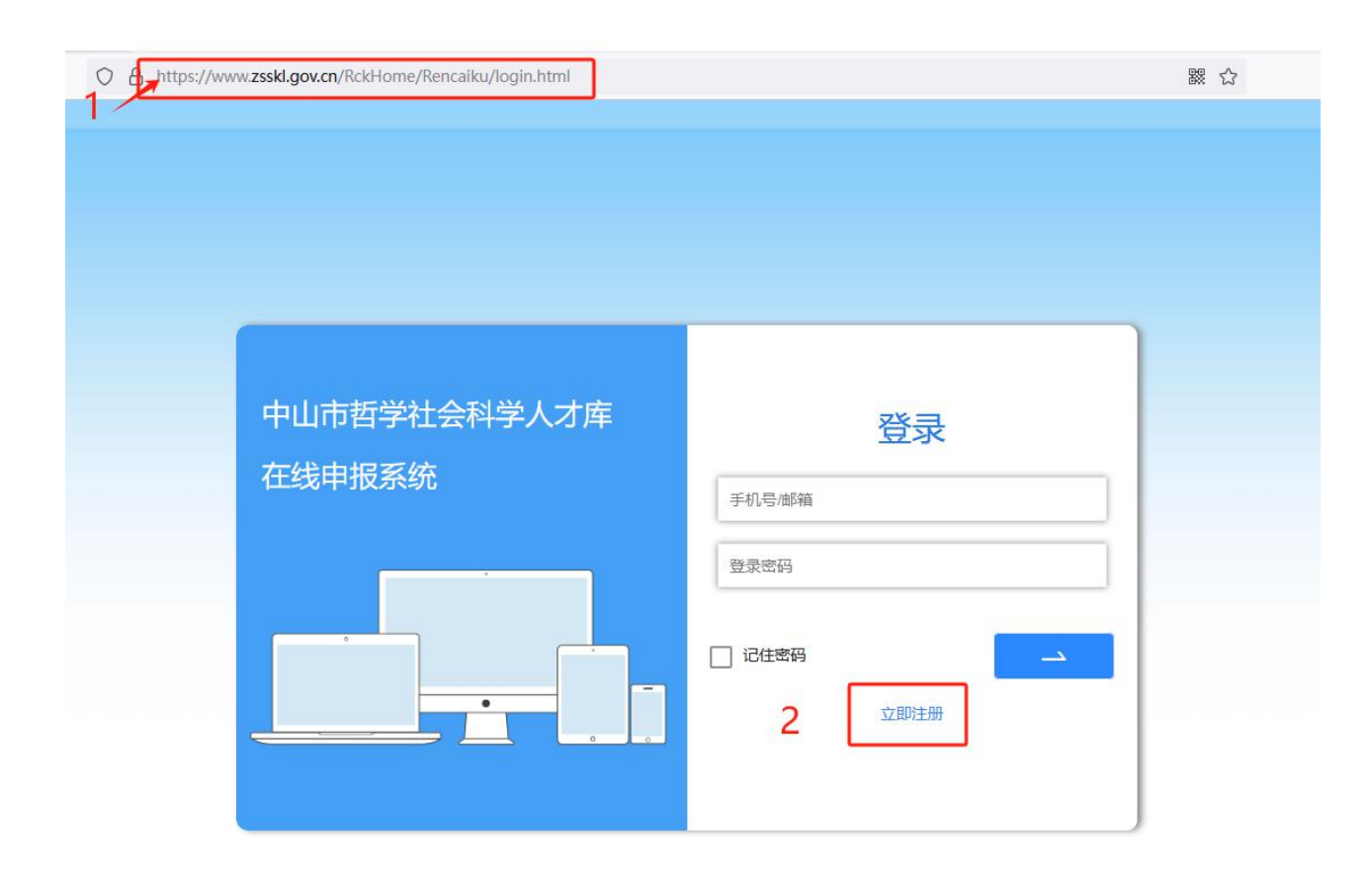

1、浏览器输入"中山市哲学社会科学人才库在线申报系统"
 的网址(https://www.zsskl.gov.cn/RckHome/Rencaiku/login.html);

2、点击"立即注册"。

## 步骤二:

| 注册                     |       |      |  |
|------------------------|-------|------|--|
| 邮箱                     |       | 姓名   |  |
| 6 - 16 位密码,数字+字母,区分大小写 |       | 工作单位 |  |
| 确认密码                   |       | 工作职务 |  |
| +86 → 11位手机号           |       |      |  |
| 输入验证码                  | 获取验证码 |      |  |

在注册页面内输入相关信息后,完成注册。 注意: 密码需为 6-16 位,数字+字母,区分大小写。

# 步骤三:

| 中山市哲学社会科学人才库<br>在线申报系统 | <b>登录</b><br>手机号/邮箱 |  |
|------------------------|---------------------|--|
|                        | 登录密码 □ 记住密码 立即注册    |  |

系统自动跳转至登录页面,输入手机号码或邮箱,以及登录 密码后,点击蓝色方块。

# 步骤四:

| 中山市哲等 | 字社会科字人才<br>E | 库  |    | <b>欢迎您,***</b><br>注销登录   修改密码 |
|-------|--------------|----|----|-------------------------------|
| 旨在线申报 |              |    |    |                               |
| HB    |              | 状态 | 操作 |                               |

中山网制作维护

系统自动跳转至本页面,点击"在线申报"。

| 性名                       |         | 性别      | 请选择 🔻  | 民族         | 请选择  ▼   | 籍贯       | 请输入籍贯    |           |  |  |
|--------------------------|---------|---------|--------|------------|----------|----------|----------|-----------|--|--|
| 台面貌 请过                   | 选择      |         |        | 出生年月       | уууу-ММ  |          |          | +         |  |  |
| 识务 请转                    | 输入职务    |         |        | 职称 请选择输入职称 |          |          | v        | 只支持.jpg格式 |  |  |
| 学历 请述                    | 选择      |         | ~      | 学位         | 请选择      |          | v        | 5         |  |  |
| 业院校 请转                   | 请输入毕业院校 |         |        | 专业         | 请选择      | v        | 请输入专业    |           |  |  |
| 汾证号 请转                   | 请输入身份证号 |         |        |            |          |          |          |           |  |  |
| 作单位 请转                   | 输入工作单   | 位       |        |            |          |          |          |           |  |  |
| 公电话 请转                   | 请输入办公电话 |         |        | 手机         | 请输入手机    |          |          |           |  |  |
| 会兼职 请                    | 输入社会兼   | 眼       |        |            |          |          |          |           |  |  |
| <b>汛地址</b> 请转            | 请输入通讯地址 |         |        |            | 邮政编码     | 请输入邮政编码  |          |           |  |  |
| 」 南非<br>人简介              | 桐人不少于   | -200子内谷 |        |            |          |          |          |           |  |  |
| 讲究方向                     | 輸入内容    |         |        |            |          |          |          |           |  |  |
| 请转<br>≢来研究<br>成果         | 输入内容    |         |        |            |          |          |          |           |  |  |
| 请转                       | 输入内容    |         |        |            |          |          |          |           |  |  |
| 事来研究<br>或果<br>请转<br>手来市级 | 输入内部    | 容       | 8<br>8 | 67<br>86   | 67<br>67 | 容.<br>容. | 27<br>28 |           |  |  |

#### 中山市哲学社会科学人才库推荐表

填写表内相关信息后,点击"下一步"。

# 步骤六:

| 推荐单位意见(盖章)   |                  |              |  |
|--------------|------------------|--------------|--|
| — 附件1.(盖章)单( | 立推荐意见表(仅支持pdf或压缩 | 包)(点击导出打印)   |  |
| 上传文件         |                  |              |  |
| 上传文件         |                  | X(12516 (2)) |  |
| 一附件3.近五年来    | 市级以上获奖情况(仅支持pdfo | 戊压缩包)        |  |
|              | 上一步              | 提交           |  |

1、点击导出打印"中山市哲学社会科学人才库推荐表";

2、推荐人选的所在单位在"推荐单位意见栏"内加具意见 并盖章。

— 7 —

#### 步骤七:

| 推荐单位意见(盖        | 章)                                         |
|-----------------|--------------------------------------------|
| — 附件1.(盖重       | 韵)单位推荐意见表(仅支持pdf或压缩包)( <sub>点击导出打印</sub> ) |
| 上传文件            |                                            |
| 附件2.近王          | 年来研究成果佐证材料(仅支持pdf或压缩包)                     |
| 上传文件            |                                            |
| 时件 <b>3</b> .近王 | 年来市级以上获奖情况(仅支持pdf或压缩包)                     |
| 上传文件            |                                            |
|                 | 上一步                                        |
|                 |                                            |

Copyright2022 中山市社会科学界联合会 版权所有 粤ICP备15015284号-1

 1、上传已出具意见、加盖公章的"单位推荐意见表"(注意 上传的格式);

2、上传"近五年研究成果佐证材料"(注意上传的格式);

3、上传"近五年市级以上获奖情况"(注意上传的格式);

4、点击提交,完成线上申报工作。